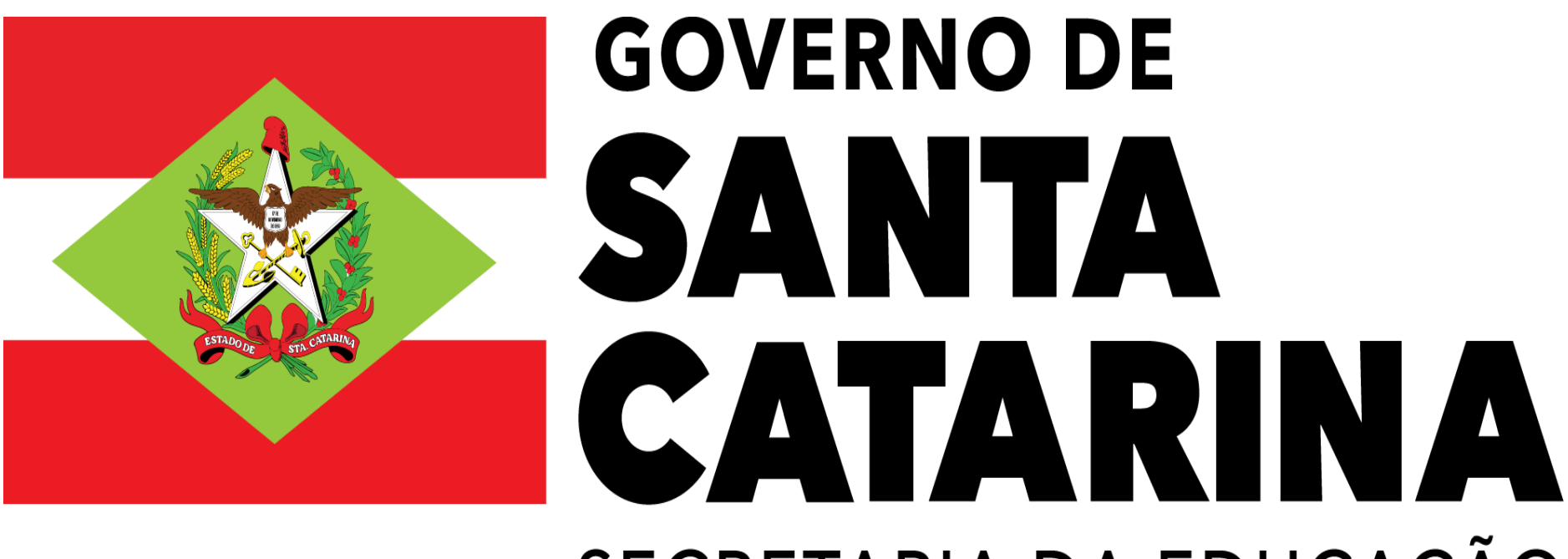

### SECRETARIA DA EDUCAÇÃO

### Secretaria de Estado da Educação

Diretoria de Gestão de Pessoas

# PASSO A PASSO PARA ESCOLHA DE VAGAS DISPONÍVEIS Concurso de Ingresso ao Magistério Público Catarinense

#### CANDIDATO

Com intuito de tornar o processo de escolha de vagas do Concurso Público para ingresso no Quadro do Magistério Público Estadual de Santa Catarina ágil e eficaz, foi desenvolvido o sistema de escolha de vagas online.

O sistema é de fácil compreensão e intuitivo, cabendo ao candidato estar atualizado sobre as legislações pertinentes ao processo.

Para facilitar ainda mais a compreensão desse processo, desenvolvemos um passo a passo, para que os candidatos possam compreender a dinâmica do sistema de inscrição.

Assim que o candidato se inscrever no sistema *GOV.BR* para ter a liberação da senha, já poderá entrar no site *ingresso.sed.sc.gov.br*, proceder a atualização do seu cadastro e navegar no sistema.

#### 1. Primeiro, no sistema, clique em "Acessar GOV.BR"

|                | 🏫 Home | f≅ Consulta | SANTA<br>CATARINA |
|----------------|--------|-------------|-------------------|
| Controle de Ac | cesso  |             |                   |

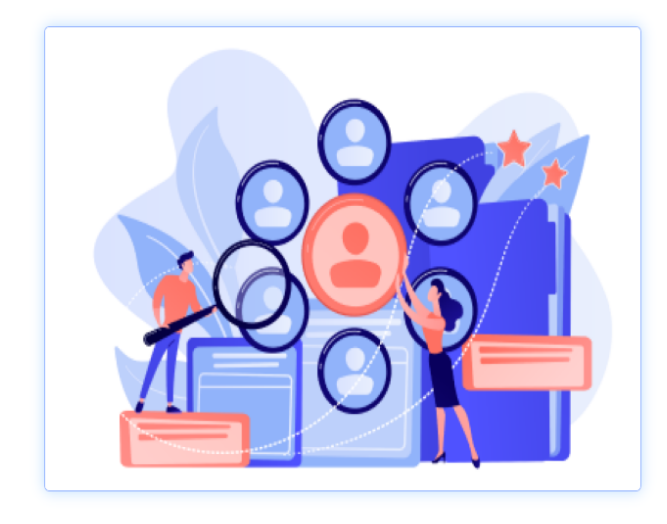

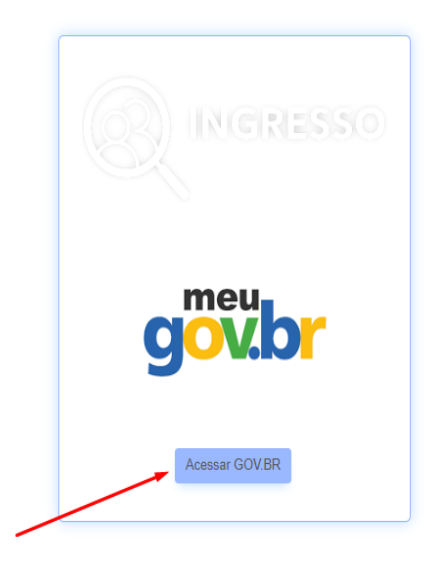

# 2. O sistema será direcionado para a página *gov.br*, para validação de acesso (todos os candidatos devem, previamente, ter conta ativa no *gov.br*):

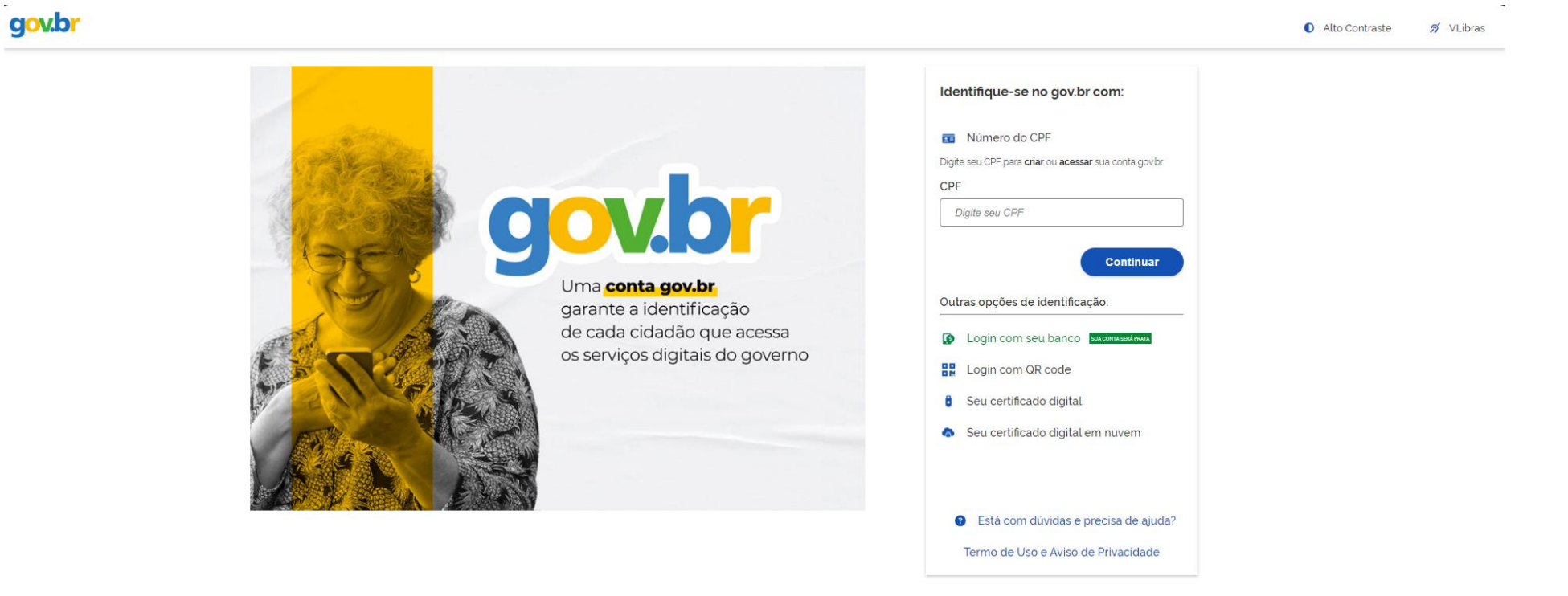

## 3. Após a validação de acesso via *gov.br*, o candidato será direcionado ao sistema de escolha de vagas:

| R INGRESSO ♠ Home ≅ Consulta                                                                                    |                            |                                                    |                                |                             |                           |                          |                            |  | CATARINA |
|----------------------------------------------------------------------------------------------------|----------------------------|----------------------------------------------------|--------------------------------|-----------------------------|---------------------------|--------------------------|----------------------------|--|----------|
| Atualizar Dados de Cadastro                                                                                     |                            |                                                    |                                |                             |                           |                          |                            |  |          |
|                                                                                                    | Atualização<br>de Cadastro | 2 2<br>RegraziRestriçõesPolítica de<br>Privacidade | Datos<br>Garas do<br>Candidato | O<br>Dados de<br>Documentos | O<br>Dados de<br>Endereço | O<br>Dados de<br>Contaño | O<br>Resuna da<br>Cadastra |  |          |
| > Regras/Restrições <<br>Passo 1/8 :: Atualização de Cadastro                                                   |                            |                                                    |                                |                             |                           |                          |                            |  |          |
| Bem-vindo ao Assistente<br>Este é seu primeiro acesso neste processo. Siga os passos para informar seus dados.; |                            |                                                    |                                |                             |                           |                          |                            |  |          |
| Fechar Próximo                                                                                                  |                            |                                                    |                                |                             |                           |                          |                            |  |          |

3.1. Caso o site *gov.br* apresente alguma instabilidade durante a realização da escolha de vagas, será possível o acesso ao sistema realizando um breve cadastro e definindo uma senha:

|                      | INGRESSO                                     |
|----------------------|----------------------------------------------|
| CPF *                |                                              |
| Nome *               |                                              |
| E-mail *             |                                              |
| Repetir E-<br>mail * |                                              |
| Telefone *           |                                              |
| Senha *              |                                              |
| Repetir a<br>Senha * |                                              |
| Não sou              | um robô<br>reCAPTCHA<br>Privacidade - Termos |
| Confirmar            | Voltar                                       |

#### 4. Inicialmente, você deverá atualizar/verificar seus dados cadastrais:

| R INGRESSO A Home ∉ Consulta                                                                                    |                                 |                                                    |                                |                             |                           |                          |                            |  | A<br>RINA |
|----------------------------------------------------------------------------------------------------|---------------------------------|----------------------------------------------------|--------------------------------|-----------------------------|---------------------------|--------------------------|----------------------------|--|-----------|
| Atualizar Dados de Cadastro                                                                                     |                                 |                                                    |                                |                             |                           |                          |                            |  |           |
|                                                                                                    | 1<br>Atualização<br>de Cadastro | 2 3<br>Regras/RestriçõesPolítica de<br>Privacidade | <b>4</b><br>Dados<br>Gerais do | 5<br>Dados de<br>Documentos | 6<br>Dados de<br>Endereço | 7<br>Dados de<br>Contato | 8<br>Resumo do<br>Cadastro |  |           |
| > Regras/Restrições <<br>Passo 1/8 :: Atualização de Cadastro                                                   |                                 |                                                    |                                |                             |                           |                          |                            |  |           |
| Bem-vindo ao Assistente<br>Este é seu primeiro acesso neste processo. Siga os passos para informar seus dados.; |                                 |                                                    |                                |                             |                           |                          |                            |  |           |
| Fechar Próximo                                                                                                  |                                 |                                                    |                                |                             |                           |                          |                            |  |           |

#### ATENÇÃO: O candidato deverá ler atentamente todas

#### as informações que estão disponíveis no sistema.

### 5. Leia atentamente as "Regras/Restrições" do processo e depois clique em "próximo"

| ( INGRESSO A Home ∉ Consulta                            |                                                                                  |                                                                    | SANTA &                    |
|---------------------------------------------------------|----------------------------------------------------------------------------------|--------------------------------------------------------------------|----------------------------|
| Atualizar Dados de Cadastro                             |                                                                                  |                                                                    |                            |
| Atualização<br>de Cadastro                              | 2 3 4<br>Regras/Restriçõe§olítica de Dados<br>Privacidade Gerais do<br>Candidalo | 5 6 7<br>Dados de Dados de Dados de<br>Documentos Endereço Contato | 8<br>Resumo do<br>Cadastro |
| > Regras/Restrições <<br>Passo 2/8 :: Regras/Restrições |                                                                                  |                                                                    |                            |
| Teste teste teste teste teste                           |                                                                                  |                                                                    |                            |
| Anterior Próximo                                        |                                                                                  |                                                                    |                            |

Clicando em "Próximo", o candidato tacitamente aceita todas as regras/restrições relativas ao processo seletivo.

#### 6. Leia a "Política de Privacidade" da plataforma e depois clique em "próximo":

| ( INGRESSO A Home ≄ Consulta                                  |                                                                                                    |                                        |
|---------------------------------------------------------------|----------------------------------------------------------------------------------------------------|----------------------------------------|
| Atualizar Dados de Cadastro                                   |                                                                                                    |                                        |
| Atualização<br>de Cadastro                                    | 3     3     5     6       Regras/RestriçõesPolítica de<br>Privacidade     Dados     Dados de<br>Documentos     Dados de<br>Endereço<br>Candidato | Dados de Resumo do<br>Contato Cadastro |
| > Regras/Restrições <<br>Passo 3/8 :: Política de Privacidade |                                                                                                    |                                        |
| Teste teste teste teste teste                                 |                                                                                                    |                                        |
| Anterior Próximo                                              |                                                                                                    |                                        |

O Sistema de Escolha de Vagas está de acordo com as regras definidas na Lei nº 13.709/2018, cabendo ao candidato dar aceite ou não às regras de privacidade.

#### 7. Confirme/atualize os seus dados cadastrais e depois clique em "próximo":

| ( INGRESSO IN Home #⊒ Consulta         |                                                                                                    | A<br>RINA S |
|----------------------------------------|----------------------------------------------------------------------------------------------------|-------------|
| Atualizar Dados de Cadastro            |                                                                                                    |             |
| > Regras/Restrições <                  | Image: Alualização de Cadastro     Regras/Restrições/Política de Gerais do Documentos     Dados de Dados de Dados de Dados de Cadastro       de Cadastro     Privacidade     Gerais do Candidato |             |
| Passo 4/8 :: Dados Gerais do Candidato |                                                                                                    |             |
| Informações Gerais                     |                                                                                                    |             |
| Nome *                                 | Sexo *                                                                                                    |             |
| Estado Civil *                         | Data Nascimento *                                                                                                    |             |
| Número de Filhos                       |                                                                                                    |             |
| Anterior Próximo                       |                                                                                                    |             |

Caso o candidato já tenha cadastro no sistema, como aluno, professor, etc., essas informações já estarão pré-definidas, <u>cabendo ao candidato</u> <u>atualizá-las</u>.

#### 8. Confirme/atualize os seus documentos e depois clique em "próximo":

| (NGRESSO IN Home ≇ Consulta                               |                                                                                                    |                            |
|-----------------------------------------------------------|----------------------------------------------------------------------------------------------------|----------------------------|
| Atualizar Dados de Cadastro                               |                                                                                                    |                            |
| Atualização<br>de Cadastro                                | Regras/RestriçõesPolítica de Dados Dados de Dados de Dados de Dados de Dados de Contato de Candidato | -8<br>esumo do<br>Cadastro |
| > Regras/Restrições <<br>Passo 5/8 :: Dados de Documentos |                                                                                                    |                            |
| Informações Gerais                                        |                                                                                                    |                            |
| CPF                                                       | Título de Eleitor *                                                                                  | RG *                       |
| Anterior Próximo                                          |                                                                                                    |                            |

#### 9. Confirme/atualize o seu endereço e depois clique em "próximo":

| Resso An Home ≅ Co             | nsulta                                |                                                                                                    |  |
|--------------------------------|---------------------------------------|----------------------------------------------------------------------------------------------------|--|
| Atualizar Dados de Cadastro    |                                       |                                                                                                    |  |
| > Regras/Restrições <          |                                       | Image: Construction of the construction of the construc |  |
| Passo 6/8 :: Dados de Endereço |                                       |                                                                                                    |  |
| Informações Gerais             |                                       |                                                                                                    |  |
| CEP *                          | Não sei meu CEP                       | País *                                                                                                    |  |
| Estado                         | · · · · · · · · · · · · · · · · · · · | Município *                                                                                                    |  |
| Logradouro *                   |                                       | Número do Logradouro *                                                                                                    |  |
| Bairro *                       |                                       | Complemento                                                                                                    |  |
|                                |                                       |                                                                                                    |  |
| Anterior Próximo               |                                       |                                                                                                    |  |

#### 10. Confirme/atualize os seus contatos e depois clique em "próximo":

| ( INGRESSO A Home ∉ Consulta                           |                                                                                                    |  |
|--------------------------------------------------------|----------------------------------------------------------------------------------------------------|--|
| Atualizar Dados de Cadastro                            |                                                                                                    |  |
| > Regras/Restrições <<br>Passo 7/8 :: Dados de Contato | Image: Atualização Regras/Restrições/Política de de Cadastro       Dados de Dados de Dados de Dados de Dados de Cadastro       Dados de Cadastro       Dados de Cadastro         Image: Atualização Regras/Restrições/Política de de Cadastro       Dados de Dados de Dados de Cadastro       Dados de Cadastro       Contato |  |
| Informações Gerais                                     |                                                                                                    |  |
| DDD Celular                                            | DDD Telefone                                                                                                    |  |
| Email *                                                | Confirmação Email *                                                                                                    |  |
| Anterior Próximo                                       |                                                                                                    |  |

11. Por último, verifique se todas as informações estão corretas e clique em "finalizar" (se houver informações incorretas, basta clicar em "Editar" e corrigir a informação):

| Atualizar Dados de Cadastro                                  |                                                                                                    |          |
|--------------------------------------------------------------|----------------------------------------------------------------------------------------------------|----------|
|                                                              | Atualização Regras/Restrições/Política de Dados do Dados da Dados de Dados de Cadastro Privacidado Privacidado Candidato |          |
| > Regras/Restrições <                                        |                                                                                                    |          |
| Passo 8/8 :: Resumo do Cadastro<br>Dados Gerais do Candidato |                                                                                                    | _ Editar |
| Nome                                                         | Sexo                                                                                                    |          |
| Estado Civil                                                 | Data Nascimento                                                                                                    |          |
| Número de Filhos                                             |                                                                                                    |          |
| Dados de Documentos                                          |                                                                                                    | Editar   |
| CPF                                                          | Título de Eleitor RG                                                                                                    |          |
| Dados de Endereço                                            |                                                                                                    | Editar   |
|                                                              |                                                                                                    |          |
| CEP                                                          | País 📼                                                                                                    | -        |
| CEP Estado                                                   | País                                                                                                    |          |
| CEP                                                          | País - Município                                                                                                    |          |
| CEP  Estado Estadoo Bairro Bairro                            | País                                                                                                    |          |
| CEP                                                          | País  Município Município Número do Logradouro Complemento                                                               | Editar   |
| CEP                                                          | País  Municipio Municipio Complemento DDD Telefone                                                                       | Editar   |
| CEP ====<br>Estado ====================================      | País  Municipio Municipio DDD Telefone                                                                                   | Editar   |

Ao começar a proceder as intenções de vagas, o candidato deverá ter prévio conhecimento da legislação vigente, principalmente dos editais que regem o Concurso de Ingresso (Editais nº 1739/2024 e 1740/2024) e da legislação relativa aos cargos (Lei nº 6.844/1986 e Lei Complementar nº 668/2015). O sistema de escolha de vagas buscará ocupar as vagas intencionadas pelos candidatos na seguinte ordem:

- Iniciará as ocupações pelos candidatos melhores classificados;

- De acordo com a classificação do candidato, buscará ocupar a vaga de preferência em ordem de prioridade, da primeira para a última preferência.

12. Na plataforma, clique em "Vagas Disponíveis" para consultar as vagas de seu interesse:

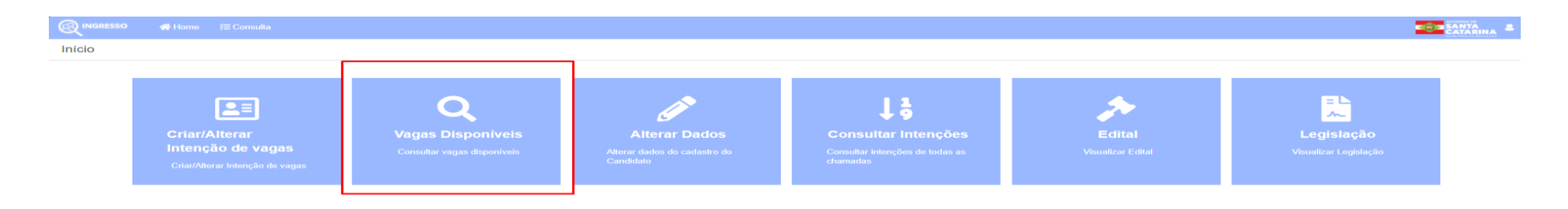

Nesta página, além de consultar as vagas disponíveis, também é possível alterar seus dados cadastrais, consultar as intenções já realizadas e visualizar o Edital e a Legislação pertinente ao Concurso de Ingresso.

Desenvolvido nelo CIASC

Secretaria de Estado da Educação/SED Diretoria de Gestão de Pessoas/DIGP

Versão: 1.1.11 - 08/11/2020 - 18:50hs

13. Para visualizar as vagas disponíveis, você poderá filtrar por Edital, por Cargo, por Disciplina, por Carga Horária, por Regional e por Escola:

ର୍ମ INGRESSO Consulta Vaga Disponível Edital \* Escolha uma opção Cargo Escolha uma opção . Disciplina Escolha uma opcão Carga horária 0 Escolha uma opção Escola Regional Buscar vagas Vaga Cargo Disciplina Regional Município Escola Carga horária Observação Não encontraram-se registros

Os filtros podem ser utilizados em conjunto ou individualmente.

14. Após conferir as vagas disponíveis, volte para a tela inicial e clique em "Criar/Alterar Intenção de Vagas" para cadastrar seu interesse:

| <mark>्रि INGRESSO                                   </mark> Home     |                                                       |                                                            |                                                                                       |                             | K © ⇒ SAN<br>CAT/                   |
|-----------------------------------------------------------------------|-------------------------------------------------------|------------------------------------------------------------|---------------------------------------------------------------------------------------|-----------------------------|-------------------------------------|
| nício                                                                 |                                                       |                                                            |                                                                                       |                             |                                     |
| Criar/Alterar<br>Intenção de vagas<br>Criar/Alterar Intenção de vagas | Q<br>Vagas Disponíveis<br>Consultar vagas disponíveis | Alterar Dados<br>Alterar dados do cadastro do<br>Candidato | <b>L</b><br><b>Consultar Intenções</b><br>Consultar intenções de todas as<br>chamadas | Edital<br>Visualizar Edital | Legislação<br>Visualizar Legislação |

#### 15. Na seqüência, selecione o Edital e clique em "Próximo":

| R INGRESSO A Home ≅ Consulta                                |                                              |                                  |                                                              |                            | SANTA & |
|-------------------------------------------------------------|----------------------------------------------|----------------------------------|--------------------------------------------------------------|----------------------------|---------|
| Processo de Intenções                                       |                                              |                                  |                                                              |                            |         |
|                                                             | 1<br>Confirmação<br>de Edital                | 2<br>Seleção de Inten<br>vagas v | 3 4<br>nções de Resumo<br>vaga (confira até<br>final e cliqu | Final - Obter<br>Prolocolo |         |
| > Regras/Restrições <<br>Passo 1/5 :: Confirmação de Edital |                                              |                                  |                                                              |                            |         |
| Informações                                                 |                                              |                                  |                                                              |                            |         |
|                                                             | Edital * CONCURSO PÚBLICO DE INGRESSO 2025 V |                                  |                                                              |                            |         |
| Fechar Próximo                                              |                                              |                                  |                                                              |                            |         |

O sistema trará, por padrão, apenas o edital em que o candidato está classificado.

16. Informe o Cargo, a Disciplina, a Regional (opcional) e a Escola (opcional) e clique em "Buscar vaga" para visualizar as vagas disponíveis. Após, basta clicar em opera selecionar a(s) vaga(s) desejada(s):

|          | ESSO        | 🚮 Home 🛛 🚝 Co | onsulta               |                     |                                        |                          |                             |                          |                                                                      |                            |                              |   |                    |        |
|----------|-------------|---------------|-----------------------|---------------------|----------------------------------------|--------------------------|-----------------------------|--------------------------|----------------------------------------------------------------------|----------------------------|------------------------------|---|--------------------|--------|
| Proces   | so de Ir    | ntenções      |                       |                     |                                        |                          |                             |                          |                                                                      |                            |                              |   |                    |        |
|          |             |               |                       |                     |                                        | Confirmação<br>de Edital | 2<br>Seleção de la<br>vagas | 3<br>ntenções de<br>vaga | Resumo<br>(confira até o<br>final e clique<br>em OBTER<br>PROTOCOLO) | Final - Obter<br>Protocolo |                              |   |                    |        |
| > Regi   | ras/Restri  | ições <       |                       |                     |                                        |                          |                             |                          |                                                                      |                            |                              |   |                    |        |
| Passo :  | 2/5 :: Sele | eção de vagas |                       |                     |                                        |                          |                             |                          |                                                                      |                            |                              |   |                    |        |
|          |             | Cargo         | PROFES                | SOR                 | *                                      |                          |                             |                          |                                                                      |                            |                              |   |                    |        |
|          |             | Disciplina    | 401 - LÍN<br>E LITERA | GUA PORTUG<br>ATURA | SUESA                                  |                          |                             |                          |                                                                      | Carga horária              | 0                            |   |                    |        |
|          |             | Regional      | Escolha u             | ıma opção           | Y                                      |                          |                             |                          |                                                                      | Escola                     |                              |   |                    |        |
|          |             |               |                       | Busca               | r vagas                                |                          |                             |                          |                                                                      |                            |                              |   |                    |        |
|          |             | Vaga Int      | eressados             | Cargo               | Disciplina                             |                          | Regional                    | Mur                      | nicípio                                                              |                            | Escola                       |   | Carga horária Obse | rvação |
|          | 6           | 98            | 1 🔻                   | 701                 | 401-LPL-LÍNGUA PORTUGUESA E LITERATURA |                          | CURITIBANOS                 | PON                      | NTE ALTA DO NOR                                                      | TE                         | 34940-EEB FREI ROGERIO       | 0 | 10                 |        |
|          | 6           | 1779          | 1 👻                   | 701                 | 401-LPL-LÍNGUA PORTUGUESA E LITERATURA |                          | SÃO JOAQUIM                 | URU                      | UBICI                                                                |                            | 36951-EEB MANOEL DUTRA BESSA | 0 | 10                 |        |
|          | 6           | 3366          | 1 🔻                   | 701                 | 401-LPL-LÍNGUA PORTUGUESA E LITERATURA |                          | CHAPECÓ                     | ÁGU                      | JAS FRIAS                                                            |                            | 57878-EEB SETE DE SETEMBRO   |   | 10                 |        |
|          | 6           | 3693          | 1 👻                   | 701                 | 401-LPL-LÍNGUA PORTUGUESA E LITERATURA |                          | TIMBÓ                       | ASC                      | CURRA                                                                |                            | 18309-EEB DOMINGOS SAVIO     | 0 | 10                 |        |
|          | 6           | 4820          | 1 🔻                   | 701                 | 401-LPL-LÍNGUA PORTUGUESA E LITERATURA |                          | TAIÓ                        | SAN                      | NTA TEREZINHA                                                        |                            | 39560-EEB JOAO KUCHLER       | 0 | 10                 |        |
|          |             |               |                       |                     |                                        |                          |                             |                          |                                                                      |                            |                              |   |                    |        |
| Anterior | Próxim      | no            |                       |                     |                                        |                          |                             |                          |                                                                      |                            |                              |   |                    |        |

# Nesta etapa, clicando em 🕜 o candidato será direcionado ao endereço da escola da vaga.

Também nesta etapa, serão disponibilizadas para a realização de intenções somente as vagas da disciplina e/ou cargo que o candidato está classificado.

O candidato pode escolher vaga em todas as Regionais disponíveis.

# 17. Ao clicar em \_\_\_\_\_, o candidato estará realizando sua intenção na vaga específica, demonstrando interesse em ocupar tal vaga:

|                 |                 | onsulta                             |                                        |                          |                                    |                                                                              |                            |                              |   | Sucesso                                                                                                    |
|-----------------|-----------------|-------------------------------------|----------------------------------------|--------------------------|------------------------------------|------------------------------------------------------------------------------|----------------------------|------------------------------|---|----------------------------------------------------------------------------------------------------|
| Processo de     | Intenções       |                                     |                                        |                          |                                    |                                                                              |                            |                              |   | Candidate, após escolher todas as vagas<br>prossiga para definição das preferências. Para<br>garantir a concorrência de sua vaga, você deve<br>seguir o processo aité other procodol |
|                 |                 |                                     |                                        | Confirmação<br>de Edital | 2<br>Seleção de Intenç<br>vagas va | Côes de aga         Resumo (confira até o final e clique em OBTER PROTOCOLO) | Final - Obter<br>Protocolo |                              |   | ✓ Sucesso<br>Sucesso na graveção da interção da Vaga: 08                                                                                                    |
| > Regras/Res    | strições <      |                                     |                                        |                          |                                    |                                                                              |                            |                              |   |                                                                                                    |
| Passo 2/5 :: Se | eleção de vagas |                                     |                                        |                          |                                    |                                                                              |                            |                              |   |                                                                                                    |
|                 | Cargo           | PROFESSOR                           | •                                      |                          |                                    |                                                                              |                            |                              |   |                                                                                                    |
|                 | Disciplina      | 401 - LÍNGUA PORTUG<br>E LITERATURA | JUESA                                  |                          |                                    |                                                                              | Carga horária              | 0                            |   |                                                                                                    |
|                 | Regional        | Escolha uma opção                   | *                                      |                          |                                    |                                                                              | Escola                     |                              |   |                                                                                                    |
|                 |                 | Busca                               | rvagas                                 |                          |                                    |                                                                              |                            |                              |   |                                                                                                    |
|                 | Vaga Int        | teressados Cargo                    | Disciplina                             |                          | Regional                           | Município                                                                    |                            | Escola                       |   | Carga horária Observação                                                                                                    |
| 6               | 1779            | 1 🔻 701                             | 401-LPL-LÍNGUA PORTUGUESA E LITERATURA |                          | SÃO JOAQUIM                        | URUBICI                                                                      |                            | 36951-EEB MANOEL DUTRA BESSA | 0 | 10                                                                                                    |
| 6               | 3366            | 1 - 701                             | 401-LPL-LÍNGUA PORTUGUESA E LITERATURA |                          | CHAPECÓ                            | ÁGUAS FRIAS                                                                  |                            | 57878-EEB SETE DE SETEMBRO   | 0 | 10                                                                                                    |
| 6               | 3693            | 1 👻 701                             | 401-LPL-LÍNGUA PORTUGUESA E LITERATURA |                          | TIMBÓ                              | ASCURRA                                                                      |                            | 18309-EEB DOMINGOS SAVIO     | 0 | 10                                                                                                    |
| 6               | 4820            | 1 👻 701                             | 401-LPL-LÍNGUA PORTUGUESA E LITERATURA |                          | TAIÓ                               | SANTA TEREZINHA                                                              |                            | 39560-EEB JOAO KUCHLER       | 0 | 10                                                                                                    |
| 0               | 98              | 2 👻 701                             | 401-LPL-LÍNGUA PORTUGUESA E LITERATURA |                          | CURITIBANOS                        | PONTE ALTA DO NOR?                                                           | JE                         | 34940-EEB FREI ROGERIO       | 0 | 10                                                                                                    |
| Anterior Próx   | imo             |                                     |                                        |                          |                                    |                                                                              |                            |                              |   |                                                                                                    |

#### 18. A qualquer momento, o candidato pode desistir da intenção de uma vaga

### específica, clicando em 🧕 :

|                     | 😭 Home 🛛 🚝 Co | nsulta                |                      |                                        |                          |                          |                          |                                                                        |                                 |                              |   | SANTA<br>CATARINA        |
|---------------------|---------------|-----------------------|----------------------|----------------------------------------|--------------------------|--------------------------|--------------------------|------------------------------------------------------------------------|---------------------------------|------------------------------|---|--------------------------|
| Processo de Inte    | enções        |                       |                      |                                        |                          |                          |                          |                                                                        |                                 |                              |   |                          |
|                     |               |                       |                      |                                        | Confirmação<br>de Edital | 2<br>Seleção de<br>vagas | 3<br>Intenções d<br>vaga | e Resumo<br>(confira até o<br>final e clique<br>em OBTER<br>PROTOCOLO) | 5<br>Final - Obter<br>Protocolo |                              |   |                          |
| > Regras/Restriçõe  | es <          |                       |                      |                                        |                          |                          |                          |                                                                        |                                 |                              |   |                          |
| Passo 2/5 :: Seleçã | ão de vagas   |                       |                      |                                        |                          |                          |                          |                                                                        |                                 |                              |   |                          |
|                     | Cargo         | PROFES                | SOR                  | Ŧ                                      |                          |                          |                          |                                                                        |                                 |                              |   |                          |
|                     | Disciplina    | 401 - LÍN<br>E LITERA | GUA PORTUGI<br>ITURA | JESA                                   |                          |                          |                          |                                                                        | Carga horária                   | 0                            |   |                          |
|                     | Regional      | Escolha u             | ima opção            | Y                                      |                          |                          |                          |                                                                        | Escola                          |                              |   |                          |
|                     |               |                       | Buscar               | vagas                                  |                          |                          |                          |                                                                        |                                 |                              |   |                          |
| V                   | /aga Inte     | ressados              | Cargo                | Disciplina                             |                          | Regional                 | N                        | lunicípio                                                              |                                 | Escola                       |   | Carga horária Observação |
| 6 1                 | 1779          | 1 🔻                   | 701                  | 401-LPL-LÍNGUA PORTUGUESA E LITERATURA |                          | SÃO JOAQUIM              | L                        | RUBICI                                                                 |                                 | 36951-EEB MANOEL DUTRA BESSA | 0 | 10                       |
| <b>a</b> 3          | 3366          | 1 🔻                   | 701                  | 401-LPL-LÍNGUA PORTUGUESA E LITERATURA |                          | CHAPECÓ                  | Á                        | GUAS FRIAS                                                             |                                 | 57878-EEB SETE DE SETEMBRO   | 0 | 10                       |
| <b>a</b> 3          | 3693          | 1 -                   | 701                  | 401-LPL-LÍNGUA PORTUGUESA E LITERATURA |                          | TIMBÓ                    | A                        | SCURRA                                                                 |                                 | 18309-EEB DOMINGOS SAVIO     | 0 | 10                       |
| 6 4                 | 4820          | 1 💌                   | 701                  | 401-LPL-LÍNGUA PORTUGUESA E LITERATURA |                          | TAIÓ                     | S                        | ANTA TEREZINHA                                                         |                                 | 39560-EEB JOAO KUCHLER       | 0 | 10                       |
| 0                   | 98            | 2 💌                   | 701                  | 401-LPL-LÍNGUA PORTUGUESA E LITERATURA |                          | CURITIBANOS              | F                        | ONTE ALTA DO NOR                                                       | RTE                             | 34940-EEB FREI ROGERIO       | 0 | 10                       |
| Anterior Próximo    |               |                       |                      |                                        |                          |                          |                          |                                                                        |                                 |                              |   |                          |

19. Após realizar as intenções de vagas, o candidato deve ranquear sua preferência de escolha das vagas:

| Red moress                                                                                                    | io 🗥 Home                                                   | f≡ Consult                                                                    | а                                                                                                |                                                           |                                                                                                    |                                                                                   |                                                                                          |                                                                                                    |                  |                                               |
|----------------------------------------------------------------------------------------------------|-------------------------------------------------------------|-------------------------------------------------------------------------------|--------------------------------------------------------------------------------------------------|-----------------------------------------------------------|----------------------------------------------------------------------------------------------------|-----------------------------------------------------------------------------------|------------------------------------------------------------------------------------------|----------------------------------------------------------------------------------------------------|------------------|-----------------------------------------------|
| Processo                                                                                                    | de Intenções                                                |                                                                               |                                                                                                  |                                                           |                                                                                                    |                                                                                   |                                                                                          |                                                                                                    |                  |                                               |
| Confirmação Seleção de Lintenções      Resumo Confirmação Seleção de Lintenções Resumo Confirma até o Fredocolo Innal e clayae em OBTER Protocolo     Portocolo Innal e clayae em OBTER PROTOCOLO)      Regras/Restrições <     Passo 3/5 :: Intenções de vaga      Informe a preferência de suas intenções de vaga. Quanto menor o número, maior a prioridade na classificação. Para cada cargo escothido, cada vaga deverá ter um valor de preferência diferente. |                                                             |                                                                               |                                                                                                  |                                                           |                                                                                                    |                                                                                   |                                                                                          |                                                                                                    |                  |                                               |
|                                                                                                    |                                                             |                                                                               | agui quanto monor o                                                                              | namoroj mator a pri-                                      |                                                                                                    |                                                                                   |                                                                                          |                                                                                                    |                  |                                               |
|                                                                                                    | Preferência                                                 | Vaga                                                                          | Interessados                                                                                     | Cargo                                                     | Disciplina                                                                                                    | Regional                                                                          | Município                                                                                | Escola                                                                                                    |                  | Carga Horária Observação                      |
| 0                                                                                                    | Preferência<br>1                                            | Vaga<br>98                                                                    | Interessados                                                                                     | Cargo<br>PROFESSOR                                        | Disciplina<br>401-LPL-LÍNGUA PORTUGUESA E LITERATURA                                                                                                    | Regional<br>CURITIBANOS                                                           | Município<br>PONTE ALTA DO NORTE                                                         | Escola<br>34940-EEB FREI ROGERIO                                                                                                    | 0                | Carga Horária Observação<br>10                |
| 0                                                                                                    | Preferência<br>1<br>2                                       | Vaga<br>98<br>1779                                                            | Interessados<br>2 *<br>2 *                                                                       | Cargo<br>PROFESSOR<br>PROFESSOR                           | Disciplina<br>401-LPL-LÍNGUA PORTUGUESA E LITERATURA<br>401-LPL-LÍNGUA PORTUGUESA E LITERATURA                                                                                                    | Regional<br>CURITIBANOS<br>SÃO JOAQUIM                                            | Município<br>PONTE ALTA DO NORTE<br>URUBICI                                              | Escola<br>34940-EEB FREI ROGERIO<br>36951-EEB MANOEL DUTRA BESSA                                                                                     | <b>0</b>         | Carga Horária Observação<br>10<br>10          |
|                                                                                                    | Preferência<br>1<br>2<br>3                                  | Vaga<br>98<br>1779<br>3366                                                    | Interessados<br>2 •<br>2 •<br>2 •                                                                | Cargo<br>PROFESSOR<br>PROFESSOR<br>PROFESSOR              | Disciplina<br>401-LPL-LÍNGUA PORTUGUESA E LITERATURA<br>401-LPL-LÍNGUA PORTUGUESA E LITERATURA<br>401-LPL-LÍNGUA PORTUGUESA E LITERATURA                                                                                                    | Regional<br>CURITIBANOS<br>SÃO JOAQUIM<br>CHAPECÓ                                 | Município<br>PONTE ALTA DO NORTE<br>URUBICI<br>ÁGUAS FRIAS                               | Escola<br>34940-EEB FREI ROGERIO<br>36951-EEB MANOEL DUTRA BESSA<br>57878-EEB SETE DE SETEMBRO                                                       | 0<br>0<br>0      | Carga Horária Observação<br>10<br>10<br>10    |
|                                                                                                    | Preferência           1           2           3           4 | Vaga<br>98<br>1779<br>3366<br>3693                                            | Interessados<br>2 -<br>2 -<br>2 -<br>2 -<br>2 -                                                  | Cargo<br>PROFESSOR<br>PROFESSOR<br>PROFESSOR<br>PROFESSOR | Disciplina<br>401-LPL-LÍNGUA PORTUGUESA E LITERATURA<br>401-LPL-LÍNGUA PORTUGUESA E LITERATURA<br>401-LPL-LÍNGUA PORTUGUESA E LITERATURA<br>401-LPL-LÍNGUA PORTUGUESA E LITERATURA                                                                    | Regional       CURITIBANOS       SÃO JOAQUIM       CHAPECÓ       TIMBÓ            | Município<br>PONTE ALTA DO NORTE<br>URUBICI<br>ÁGUAS FRIAS<br>ASCURRA                    | Escola<br>34940-EEB FREI ROGERIO<br>36951-EEB MANOEL DUTRA BESSA<br>57878-EEB SETE DE SETEMBRO<br>18309-EEB DOMINGOS SAVIO                           | 0<br>0<br>0      | Carga Horária         Observação           10 |
|                                                                                                    | Preferência<br>1<br>2<br>3<br>4<br>5                        | Vaga<br>98<br>1779<br>3366<br>3693<br>4820                                    | Interessados<br>2 •<br>2 •<br>2 •<br>2 •<br>2 •                                                  | Cargo<br>PROFESSOR<br>PROFESSOR<br>PROFESSOR<br>PROFESSOR | Disciplina         401-LPL-LÍNGUA PORTUGUESA E LITERATURA         401-LPL-LÍNGUA PORTUGUESA E LITERATURA         401-LPL-LÍNGUA PORTUGUESA E LITERATURA         401-LPL-LÍNGUA PORTUGUESA E LITERATURA         401-LPL-LÍNGUA PORTUGUESA E LITERATURA | Regional       CURITIBANOS       SÃO JOAQUIM       CHAPECÓ       TIMBÓ       TAIÓ | Município<br>PONTE ALTA DO NORTE<br>URUBICI<br>ÁGUAS FRIAS<br>ASCURRA<br>SANTA TEREZINHA | Escola 34940-EEB FREI ROGERIO 36951-EEB MANOEL DUTRA BESSA 57878-EEB SETE DE SETEMBRO 18309-EEB DOMINGOS SAVIO 39560-EEB JOAO KUCHLER                | 0<br>0<br>0<br>0 | Carga Horária         Observação           10 |
|                                                                                                    | Preferência 1 2 3 4 5                                       | Vaga           98           1779           3366           3693           4820 | Interessados           2 •           2 •           2 •           2 •           2 •           2 • | Cargo<br>PROFESSOR<br>PROFESSOR<br>PROFESSOR<br>PROFESSOR | Disciplina         401-LPL-LÍNGUA PORTUGUESA E LITERATURA         401-LPL-LÍNGUA PORTUGUESA E LITERATURA         401-LPL-LÍNGUA PORTUGUESA E LITERATURA         401-LPL-LÍNGUA PORTUGUESA E LITERATURA         401-LPL-LÍNGUA PORTUGUESA E LITERATURA | Regional<br>CURITIBANOS<br>SÃO JOAQUIM<br>CHAPECÓ<br>TIMBÓ<br>TAIÓ                | Município<br>PONTE ALTA DO NORTE<br>URUBICI<br>ÁGUAS FRIAS<br>ASCURRA<br>SANTA TEREZINHA | Escola<br>34940-EEB FREI ROGERIO<br>36951-EEB MANOEL DUTRA BESSA<br>57878-EEB SETE DE SETEMBRO<br>18309-EEB DOMINGOS SAVIO<br>39560-EEB JOAO KUCHLER | 0<br>0<br>0<br>0 | Carga Horária         Observação           10 |

Nesta etapa, também é possível desistir da intenção de uma vaga específica e verificar o endereço da escola da vaga.

### 20. Após o ranqueamento de preferência, o sistema apresenta um resumo das vagas escolhidas. Faça a conferência e clique em "Obter Protocolo":

|                                         | Home                    | Consulta            |               |                                           |                                                                      |                                                               |                              | - († 1917)<br>- († 1917) | SANTA & |  |  |  |
|-----------------------------------------|-------------------------|---------------------|---------------|-------------------------------------------|----------------------------------------------------------------------|---------------------------------------------------------------|------------------------------|--------------------------|---------|--|--|--|
| Processo de Intenções                   |                         |                     |               |                                           |                                                                      |                                                               |                              |                          |         |  |  |  |
|                                         |                         |                     |               | Contirmação Seleção de<br>de Edital vagas | Intenções de Resu<br>vaga (confir<br>o fina<br>cique<br>OBT<br>PROTO | mo Final-Obter<br>a até Protocolo<br>I e<br>em<br>ER<br>COLO) |                              |                          |         |  |  |  |
| > Regras/Restrições Passo 4/5 ·· Resumo | s <<br>o (confira até ( | o final e clique en | OBTER PROTOCO | 0)                                        |                                                                      |                                                               |                              |                          |         |  |  |  |
| Informações sobre o                     | concurso                |                     |               |                                           |                                                                      |                                                               |                              |                          | Editar  |  |  |  |
|                                         |                         |                     | Edital        | CONCURSO PÚBLICO DE INGRESSO 2025         |                                                                      |                                                               |                              |                          |         |  |  |  |
| Seleção de vagas                        |                         |                     |               |                                           |                                                                      |                                                               |                              |                          | Editar  |  |  |  |
| Intenções de vaga                       |                         |                     |               |                                           |                                                                      |                                                               |                              |                          | Editar  |  |  |  |
| Preferência                             | Vaga                    | Interessados        | Cargo         | Disciplina                                | Regional                                                             | Município                                                     | Escola                       | Carga Horária Obser      | rvação  |  |  |  |
| 1                                       | 3366                    | 3 🕶                 | PROFESSOR     | 401-LPL-LÍNGUA PORTUGUESA E LITERATURA    | CHAPECÓ                                                              | ÁGUAS FRIAS                                                   | 57878-EEB SETE DE SETEMBRO   | 10                       |         |  |  |  |
| 2                                       | 3693                    | 2 💌                 | PROFESSOR     | 401-LPL-LÍNGUA PORTUGUESA E LITERATURA    | TIMBÓ                                                                | ASCURRA                                                       | 18309-EEB DOMINGOS SAVIO     | 10                       |         |  |  |  |
| 3                                       | 1779                    | 2 🕶                 | PROFESSOR     | 401-LPL-LÍNGUA PORTUGUESA E LITERATURA    | SÃO JOAQUIM                                                          | URUBICI                                                       | 36951-EEB MANOEL DUTRA BESSA | 10                       |         |  |  |  |
| 4                                       | 4820                    | 2 🕶                 | PROFESSOR     | 401-LPL-LÍNGUA PORTUGUESA E LITERATURA    | TAIÓ                                                                 | SANTA TEREZINHA                                               | 39560-EEB JOAO KUCHLER       | 10                       |         |  |  |  |
| 5                                       | 98                      | 2 👻                 | PROFESSOR     | 401-LPL-LÍNGUA PORTUGUESA E LITERATURA    | CURITIBANOS                                                          | PONTE ALTA DO NORTE                                           | 34940-EEB FREI ROGERIO       | 10                       |         |  |  |  |
| Anterior OBTER PRO                      | OTOCOLO                 |                     |               |                                           |                                                                      |                                                               |                              |                          |         |  |  |  |

#### 21. O sistema irá gerar um número de protocolo:

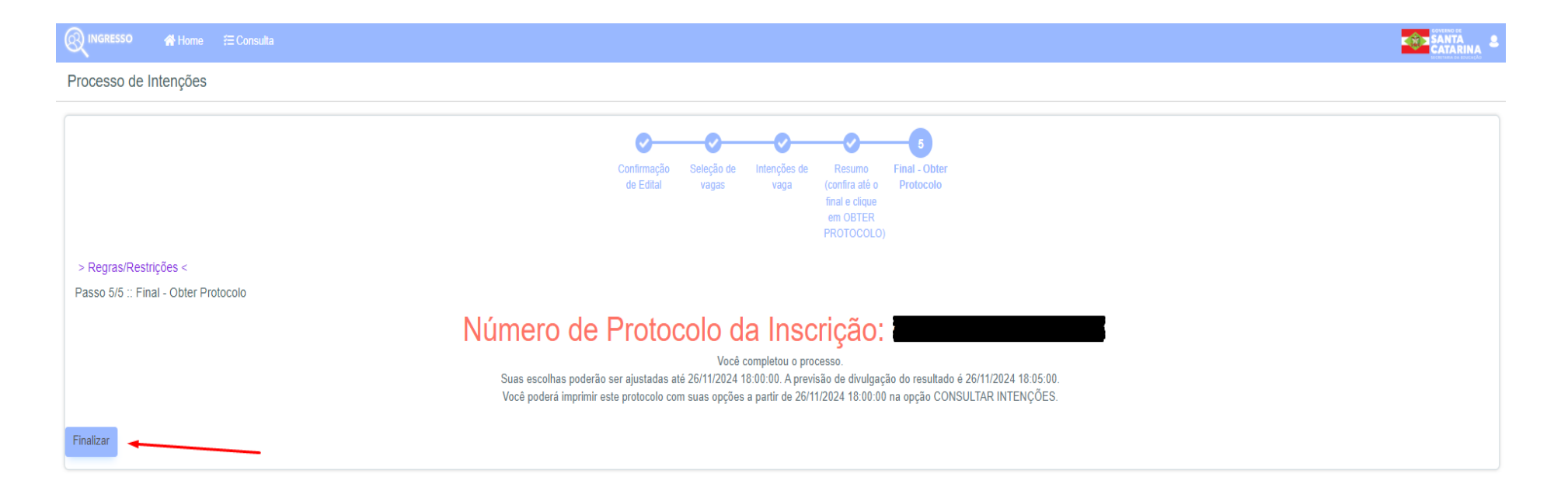

É importante frisar que, após a geração do protocolo, <u>TODAS</u> as alterações/inclusões/exclusões realizadas serão consideradas no processo de classificação.

Portanto, tenha muito cuidado com as ações realizadas no sistema.

### **CONSIDERAÇÕES RELEVANTES:**

 O Candidato poderá, até o fim do prazo para a escolha de vagas, alterar/incluir/excluir suas intenções;

 - Após a geração do protocolo, <u>TODAS</u> as alterações/inclusões/exclusões realizadas serão consideradas no processo de classificação;

- O candidato poderá imprimir o seu protocolo somente após a finalização do período de escolha;

 Para efeito de comprovação de vagas intencionadas, será aceito <u>exclusivamente</u> o protocolo <u>impresso</u> após a finalização do período de escolha; - O Candidato <u>classificado</u> para ocupar a vaga pleiteada receberá, por e-mail, confirmação e comprovante de escolha da mesma; e

 Ao final do processamento da classificação, serão disponibilizados relatórios completos das escolhas de vagas.